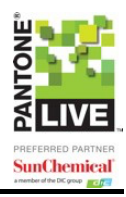

| Using PantoneLIVE Plugins in Adobe® Illustrator®         | 2  |
|----------------------------------------------------------|----|
| Getting Started                                          |    |
| Step One: Create a My XRite Account                      |    |
| Step Two: Activate your PantoneLIVE Application License  |    |
| Step Three: Download and Install the PantoneLIVE Plugins | 5  |
| Step Four: Set up the PantoneLIVE Connection             | 9  |
| Managing PantoneLIVE Libraries                           |    |
| Checking Status                                          |    |
| Checking Connection to the PantoneLIVE Server            | 11 |
| Updating PantoneLIVE Libraries                           | 12 |
| Managing Colors in Adobe Illustrator                     | 14 |
| Adding a Color from a Library                            |    |
| Replacing a Color                                        |    |
| A Document Color                                         |    |
| CMYK Color                                               |    |
| Find Best Match                                          |    |
| Color from Library                                       |    |
| Hide Unused Colors                                       |    |
| PantoneLIVE Color Manager                                | 20 |
| Using the PantoneLIVE Viewer                             | 21 |
| Generating the Viewer                                    | 21 |
| Using the Viewer                                         |    |
| Dot Gain Settings                                        |    |
| Help and Troubleshooting                                 |    |
| Resource One: Adobe Illustrator Help                     |    |
| Resource Two: Color Management                           |    |
| Resource Three: PantoneLIVE Plugins Help                 | 25 |
| Legal Notices                                            |    |

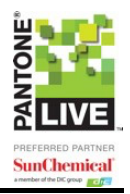

## Using PantoneLIVE Plugins in Adobe® Illustrator®

PantoneLIVE Color Book and Viewer is a set of Adobe® Illustrator® (5 minimum) plugins that allow direct selection of colors from PantoneLIVE's collections and subsequent on-screen rendering of colors within the context of a design. Proofing to a supported PantoneLIVE proofing solution yields hardcopy proofs of the final design.

The PantoneLIVE Illustrator plugin acts as your gateway to the PantoneLIVE Cloud when using Adobe Illustrator. This utility ensures you are using the most up-to-date, color PantoneLIVE libraries directly within the software without requiring any additional tools. PantoneLIVE is also supported in other products to assemble files, separate artwork into channels for production, and manage workflows including web-based collaboration, as well as render and proof color. Visit www.xrite.com for more information.

An important first step for color results is creating a color-managed environment. This ensures the colors you see on screen and in print are the same colors that are intended for output. If color is important to you, tools such as i1 Publish Pro are recommended either with or without i1iO automatic chart reading to color manage your printers, proofers and displays in design, prepress, CAD and imaging workflows.

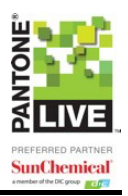

## **Getting Started**

You must have a PantoneLIVE Application License to access the PantoneLIVE plugins, and you must activate the license on My X-Rite. Once this is complete, you can download the PantoneLIVE plugins and access them through Adobe Illustrator. Please have these steps with you to ensure you follow the process correctly.

### Step One: Create a My X---Rite Account

If you already have a My X-Rite account, please skip this section.

- 1. Go to www.xrite.com.
- 2. Click My X-Rite from the black bar across the top of the screen.

| x-rite | About Us | Markets | Products | Training Services | Munsell | News / Events | Suppor | My X-Rite | Where to Buy |
|--------|----------|---------|----------|-------------------|---------|---------------|--------|-----------|--------------|
|        |          |         |          |                   |         |               | Search |           | search Q     |

- 3. Click the "Create your account now" link and enter the required information.
- 4. Follow the prompts to create your My X-Rite account.
- 5. After your account is created, you will receive a validation e-mail. Click on the included link to activate your account.

## Step Two: Activate your PantoneLIVE Application License

When you purchase PantoneLIVE Color Book or PantoneLIVE Color Book and Viewer you will receive an e-mail with your PantoneLIVE License information. You must use the link in this e-mail to activate your license.

- 1. Click the link to claim and activate your PantoneLIVE license. You will be taken to My X-Rite.com.
- 2. If necessary, log in using the e-mail and password for your My X-Rite account.
- You will be taken to the PantoneLIVE License Management screen, where you can manage your PantoneLIVE licenses. Your new PantoneLIVE application license will be listed.

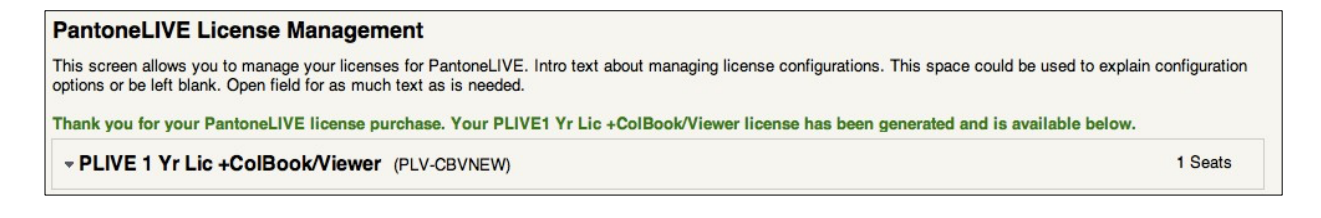

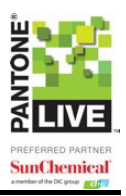

4. You are the owner of the license, but it remains unassigned. Click on the small downward-facing arrow to expand the license dialog.

| • PLIVE 1 Yr Lic +ColBook/Viewer (PLV-CBVNEW) |             |             |           | 1 Seats     |
|-----------------------------------------------|-------------|-------------|-----------|-------------|
| Activation Code                               | Assigned To | Description | Expires   |             |
| ef35f6d8-b5ba-472f-bc6f-20a087eab6a1          | Unused      |             | 8/22/2013 | <u>edit</u> |
|                                               |             |             |           |             |

#### 5. Click on the **edit** link to manage the new license.

| Assign Activation Code                                     |                                                                                           | close or Esc Key                                                           |
|------------------------------------------------------------|-------------------------------------------------------------------------------------------|----------------------------------------------------------------------------|
| License Info<br>Application: PLV-CBVNEW<br>SKU: PLV-CBVNEW | Activation Code: ef35f6d8-b5ba-47<br>Enter the name and email of the pers                 | 22f-bc6f-20a087eab6a1 ion you would like this activation code assigned to. |
| Expires: 8/22/2013                                         | User Name<br>Email<br>Confirm Email<br>Active Description<br>Use this activation yourself | Message<br>This makes it easier to manage activations                      |

#### 6. You have the option to use the license yourself, or assign it to someone else.

| Assign Activation Code                     |                                      | close or Esc Ke                                         |
|--------------------------------------------|--------------------------------------|---------------------------------------------------------|
| License Info                               | Activation Code: ef35f6d8-b5ba-4     | 72f-bc6f-20a087eab6a1                                   |
| Application: PLV-CBVNEW<br>SKU: PLV-CBVNEW | Enter the name and email of the pers | son you would like this activation code assigned to.    |
| Expires: 8/22/2013                         | Test User                            | This PantoneLIVE license is for the Illustrator Plugins |
|                                            | TestUser@email.com                   |                                                         |
|                                            | TestUser@email.com                   |                                                         |
|                                            | Pantonel IVE License                 |                                                         |
|                                            | ✓Use this activation yourself        | This makes it easier to manage activations              |
|                                            |                                      |                                                         |
|                                            |                                      |                                                         |
|                                            |                                      | (Done) OF (Cancel)                                      |

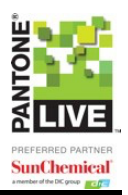

- If you will be using this license, check the box next to **Use this activation yourself.** You may add a description in the "Active Description" field.
- If you want to assign this license to someone else, enter their name, e-mail address, and if desired, a message. The recipient will receive an e-mail with an activation code, which they must enter when setting up the PantoneLIVE connection the first time. See "Setting up PantoneLIVE Connection" for more information.
- 7. Click Done.

| - PLIVE 1 Yr Lic +ColBook/Viewer (PLV-CBVNE | EW)         |                     |           | 1 Seats |
|---------------------------------------------|-------------|---------------------|-----------|---------|
| Activation Code                             | Assigned To | Description         | Expires   |         |
| ef35f6d8-b5ba-472f-bc6f-20a087eab6a1        | Test User   | PantoneLIVE License | 8/22/2013 | edit    |

## Step Three: Download and Install the PantoneLIVE Plugins

The PantoneLIVE plugins are available for Windows XP and Mac OS.5 and higher.

#### To Download and Install on a PC

- 1. If it is running, close Adobe Illustrator.
- 2. Visit http://www.xrite.com/product\_overview.aspx?ID=1988 to download the software.
- 3. Select **PantoneLIVE.exe** and follow the wizard to install the plugins.
- 4. Choose your language.
- 5. Click Install PantoneLIVE for Adobe® Illustrator®.

| PantoneLIVE 1.0 Plug-ins Installation                                                                       |                                                                                                    | • × |
|----------------------------------------------------------------------------------------------------|----------------------------------------------------------------------------------------------------|-----|
| File Help                                                                                                   |                                                                                                    |     |
| G 🖸 🗷 🖻 🐔                                                                                                   |                                                                                                    |     |
| PartoneLIVE Plu<br>PartoneLIVE Plu<br>PREFERRED PARTNER<br>Sufficience Partner                              | rins - September 11, 2012                                                                           |     |
| Software Installation<br>Please consult the <u>Read Me</u> docu<br>See the <u>Release Notes</u> for the lat | ment for instructions on how to install the software.<br>test news about this installation package. |     |
| Install PantoneLIVE for                                                                                     | Adobe@ Illustrator®                                                                                 |     |

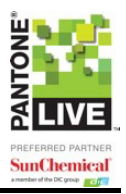

6. Click **Next** to progress through the installation wizard, accepting the license agreement and selecting an installation location. After the files have extracted, accept the license terms and click **Install**.

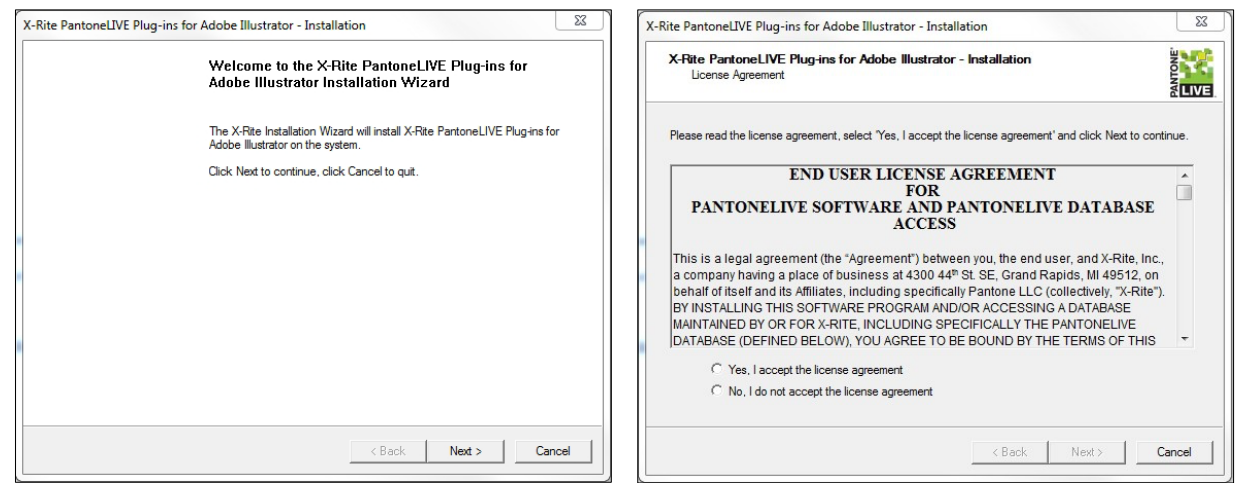

7. Click **Next** to proceed through the wizard, selecting the plugins to install and the destination folder.

| Rite PantoneLIVE Plug-ins for Adobe Illustrate                                                                                                    | or - Installation                                                                                                    | X-Rite PantoneLIVE Plug-ins for A                                              | Adobe Illustrator                         | - Installation                                            | 23                   |
|----------------------------------------------------------------------------------------------------|----------------------------------------------------------------------------------------------------|--------------------------------------------------------------------------------|-------------------------------------------|-----------------------------------------------------------|----------------------|
| X-Rite PantoneLIVE Plug-ins for Adobe II<br>Select the X-Rite PantoneLIVE Plug-ins for A                                                                         | Iustrator - Installation install.                                                                                                    | X-Rite PantoneLIVE Plug-in<br>Select the destination folder                    | ns for Adobe IIIu<br>(s) for the new com  | ustrator - Installation<br>aponents to install.           | PANTONE              |
| Select the X-Rite PantoneLIVE Plug-ins for Adobe                                                                                                    | Illustrator products to install on this computer.                                                                                                    | Select the destination folder for th                                           | ne new component                          | s to install.                                             |                      |
| The list displayed below shows all the X-Rite Pant<br>installed according to the system settings. Please of<br>Opening a product entry will display the componer | oneLIVE Plug-ins for Adobe Illustrator products that can be<br>select the products you wish to install on this computer.<br>Its of the particular product. | Select a destination folder for all o<br>that there is not enough free disk    | components or for e<br>space for these co | each component individually. Entries marked<br>omponents. | d in red indicate    |
|                                                                                                    | PantoneLIVE                                                                                                    | Component                                                                      | Size                                      | Destination Folder                                        |                      |
| PantoneLIVE                                                                                                    | Pantone LIVE plug-ins for Adobe<br>Illustrator.                                                                                                    | PantoneLIVE                                                                    | 39.10MB                                   | C:\PantoneLIVE                                            |                      |
|                                                                                                    |                                                                                                    | Local disk free space                                                          | Destination Fe                            | older                                                     |                      |
|                                                                                                    | Version Info                                                                                                    | Before After                                                                   | C:\PantoneL                               | IVE                                                       |                      |
| Total number of products selected: 1                                                                                                    | Select All Help                                                                                                    | C: 37.74GB 37.70GB<br>D: 7.42GB 7.42GB<br>E: 1.85GB 1.85GB<br>F: 5.13GB 5.13GB | Browse                                    | Apply to Selection                                        | Apply to All<br>Help |
| retarmaniper of products selected.                                                                                                    |                                                                                                    |                                                                                |                                           |                                                           |                      |
|                                                                                                    |                                                                                                    |                                                                                |                                           |                                                           |                      |

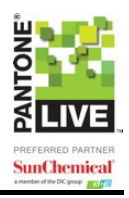

8. Click **Next** to start the installation process, then **Continue** to begin pre-installation.

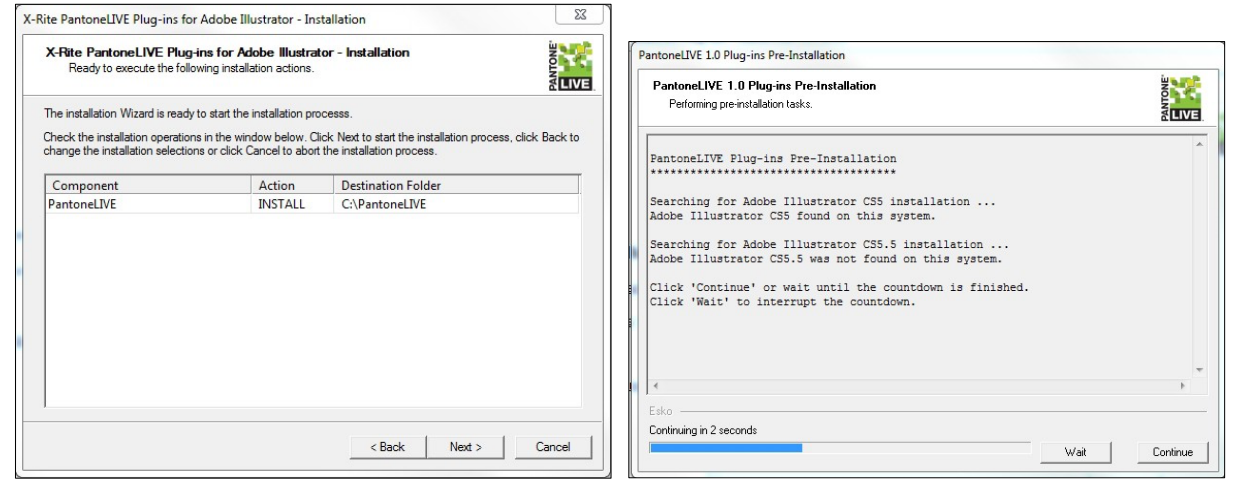

- 9. Click **Finish** to complete the installation. The plugins are now available within Adobe Illustrator.
- 10. If additional software is required to use your license subscription, you can download it from http://www.xrite.com/product\_overview.aspx?ID=1988&Action=Support.

To Download and Install on a Mac

- 1. If it is running, close Adobe Illustrator.
- 2. Visit http://www.xrite.com/product\_overview.aspx?ID=1988 to download the software.
- 3. Select PantoneLIVE.dmg. The plugins will download on your computer.
- 4. When the download is complete, double-click to launch the .dmg file.
- 5. From the Finder window, double-click PantoneLIVE.mpkg to begin the installation.

| 0 0              | PantoneLIVE                                                                                                    | $\bigcirc$                                                                                                    |
|------------------|----------------------------------------------------------------------------------------------------|----------------------------------------------------------------------------------------------------|
| ×                | 3 items, 1.9 MB available                                                                                                    | -0                                                                                                    |
|                  | A                                                                                                    | The second second second second second second second second second second second second second second second se |
|                  | in the second second seco | RTF                                                                                                    |
| PantoneLIVE.mpkg | Read Me                                                                                                    | Release Notes.rtf                                                                                               |

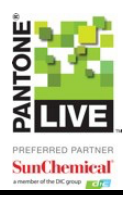

6. When the installer begins, click **Continue** to install the plugins. Read the license agreement, click **Continue**, then **Agree**.

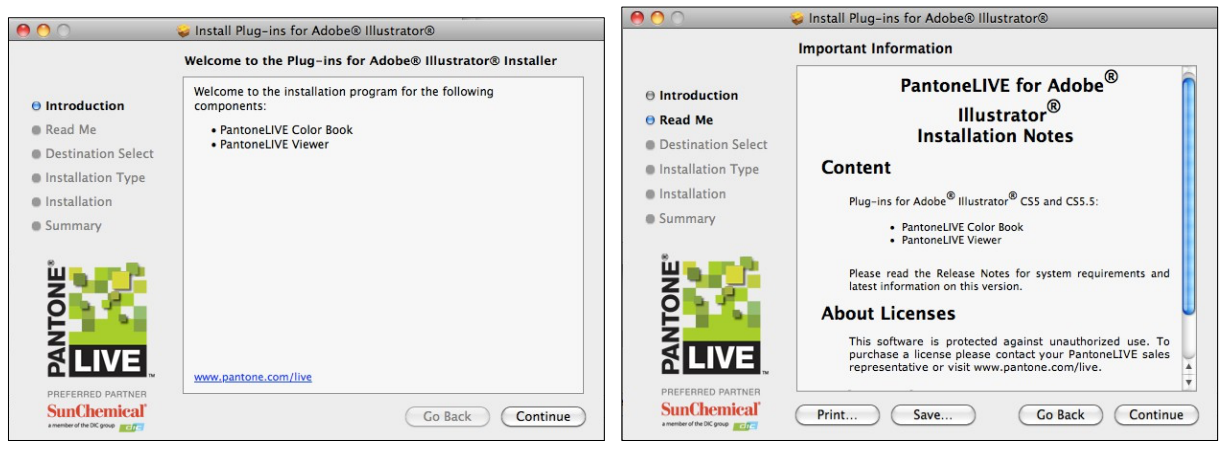

7. Click **Install** and follow the wizard to complete the installation. Click **Close** to complete the installation. The plugins are now available within Adobe Illustrator.

| 0 0                                                                                                    | 🥪 Install Plug-ins for Adobe® Illustrator®                                                                                                    |                                                                                                    |   |
|----------------------------------------------------------------------------------------------------|----------------------------------------------------------------------------------------------------|----------------------------------------------------------------------------------------------------|---|
|                                                                                                    | Standard Install on "Macintosh HD"                                                                                                    | 🤗 🔿 💦 😜 Install Plug-ins for Adobe® Illustrator®                                                                                                    |   |
| <ul> <li>Introduction</li> <li>Read Me</li> <li>Destination Select</li> <li>Installation Type</li> <li>Installation</li> <li>Summary</li> </ul> | This will take 50.4 MB of space on your computer.<br>Click Install to perform a standard installation of<br>this software on the disk "Macintosh HD".<br>Change Install Location | Introduction Read Me Destination Select Installation Summary The installation was successful. The installation was successful. The software was installed. |   |
| amember of the DK group                                                                                                    | Customize Go Back Install                                                                                                    | SunChemical Go Back Close                                                                                                    | e |

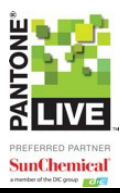

## Step Four: Set up the PantoneLIVE Connection

After you have installed the PantoneLIVE plugins, you can access them within Adobe Illustrator. You must have an active internet connection to connect to PantoneLIVE.

- 1. Launch Adobe Illustrator.
- 2. If the "PantoneLIVE Connection Details" window does not appear, select **Preferences** > **PantoneLIVE**.

| Illustrator                           | File        | Edit | Object Type Select Effect                                                                                     | t  | View | Window          | Help       |       |
|---------------------------------------|-------------|------|----------------------------------------------------------------------------------------------------|----|------|-----------------|------------|-------|
| About Illus                           | trato       | or   |                                                                                                    |    |      |                 |            |       |
| Preference                            | 5           | •    | General                                                                                                    | Жk |      |                 |            |       |
| Services                              |             | •    | Selection & Anchor Display<br>Type                                                                            |    |      | ,<br>SmartArt G | raphics    | WordA |
| Hide Illust<br>Hide Other<br>Show All | rator<br>rs | Тжн  | Units<br>Guides & Grid<br>Smart Guides                                                                        | ж, |      | - 4             | · · · 5  · |       |
| Quit Illustr                          | ator        | ЖQ   | Hyphenation<br>Plug-ins & Scratch Disks<br>User Interface<br>File Handling & Clipboard<br>Appearance of Black |    |      |                 |            |       |
|                                       |             |      | PantoneLIVE                                                                                                   |    | P    | antoneLIV       | E Conne    | ction |

3. Enter your My X-Rite account and password. Leave the "PantoneLIVE Server" box at the default.

| Set up                                            | your PantoneLIVE Connection                                                                                       |
|---------------------------------------------------|----------------------------------------------------------------------------------------------------|
| Account Name: Password: PantoneLIVE Server: http: | s://ws.pantonelive.com                                                                                            |
| Check Connection<br>Synchronize Now               | <ul> <li>Not connected</li> <li>Your PantoneLIVE account name and/or password appears to be incorrect.</li> </ul> |
| Your PantoneLIVE connect<br>> PantoneLIVE         | ion details can be changed anytime in Preferences                                                                 |

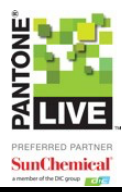

4. If your license code was assigned to you by someone else, the code must be activated. Click the **Activate** button and enter the PantoneLIVE Activation Code that you received in the activation e-mail.

| Set up your PantoneLIVE Connection                                                                                                    |
|----------------------------------------------------------------------------------------------------|
| Account Name: Test ID<br>Password: ••••••                                                                                             |
| PantoneLIVE Server: https://ws.pantonelive.com                                                                                        |
| Check Connection       O       Connection OK         Activate       O       You PantoneLIVE account needs activation on this machine. |
| Activate your PantoneLIVE Account                                                                                                    |
| Please enter your PantoneLIVE Activation Code                                                                                         |
| Cancel OK                                                                                                    |

5. Click **Check Connection**. If login is successful, "Connection OK" will appear next to a green dot. If not, verify your PantoneLIVE Application License has been activated and that your PantoneLIVE login is correct. See the "Getting Started" section for more information.

| Set up your PantoneLIVE Connection                                                                                                    |
|----------------------------------------------------------------------------------------------------|
| Account Name: TestID<br>Password: •••••                                                                                                    |
| PantoneLIVE Server: https://ws.pantonelive.com                                                                                                    |
| Check Connection       O       Connection OK         Synchronize Now       O       PantoneLIVE Libraries are not up to date.<br>Please synchronize. Since synchronizing may take some time you can synchronize later. |
| Your PantoneLIVE connection details can be changed anytime in Preferences > PantoneLIVE                                                                                                    |
| Cancel OK                                                                                                    |

6. From this window, you can check your connection to the PantoneLIVE server and synchronize to obtain the latest color libraries. These options are detailed in the "Managing PantoneLIVE Libraries" section.

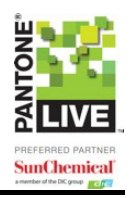

# Managing PantoneLIVE Libraries

You must have an active internet connection to connect to PantoneLIVE.

## **Checking Status**

At the bottom of all PantoneLIVE windows, you can check the status of your connection.

- Green dot: "Connection OK"
  - Oconnection OK
- Yellow dot: "Update Required" Follow the steps in this section to Update PantoneLIVE Libraries.
  - 😑 Update required
- Red dot: "Not Connected" Follow the steps in this section to Check Connection to the PantoneLIVE Server.

Not connected

## Checking Connection to the PantoneLIVE Server

If you receive a red status dot when you launch Adobe Illustrator, or in any PantoneLIVE dialog, this means that you are not connected to the PantoneLIVE server; possibly because you are not connected to the internet, or there may be a problem with your user name or password.

To re-connect:

1. Select **Preferences > PantoneLIVE > PantoneLIVE Connection**.

| Illustrator File Edit                           | Object Type Select Effect Vi                                                                                  | ew Window Help                           |
|-------------------------------------------------|----------------------------------------------------------------------------------------------------|------------------------------------------|
| About Illustrator                               |                                                                                                    |                                          |
| Preferences                                     | General #K                                                                                                    |                                          |
| Services 🕨                                      | Selection & Anchor Display<br>Type                                                                            | SmartArt Graphics WordAr                 |
| Hide Illustrator<br>Hide Others て第日<br>Show All | Units 業,<br>Guides & Grid<br>Smart Guides                                                                     | · · · 4  · · · · · · · · · · · · · · · · |
| Quit Illustrator XQ                             | Hyphenation<br>Plug-ins & Scratch Disks<br>User Interface<br>File Handling & Clipboard<br>Appearance of Black |                                          |
|                                                 | PantoneLIVE 🕨 🕨                                                                                               | PantoneLIVE Connection                   |

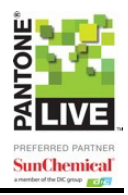

2. Enter your Account Name and Password and click the **Check Connection** button.

| Se                           | et up your PantoneLIVE Connection                                                              |
|------------------------------|------------------------------------------------------------------------------------------------|
| Account Name:  <br>Password: |                                                                                                |
| PantoneLIVE Server:          | https://ws.pantonelive.com                                                                     |
| Check Connection             | ● Not connected                                                                                |
| Synchronize Now              | <ul> <li>Your PantoneLIVE account name and/or<br/>password appears to be incorrect.</li> </ul> |
| Your PantoneLIVE con         | nection details can be changed anytime in Preferences                                          |
| > rantoneLIVE                | Cancel OK                                                                                      |

3. If you are still unable to connect, check your internet connection and verify your PantoneLIVE login and Partner Access permissions are correct. See the "Getting Started" section for more information.

## Updating PantoneLIVE Libraries

Each time you launch Adobe Illustrator, it will check to see if there are updates available for your licensed library palettes. The status is available in all PantoneLIVE related dialogs. If the status dot is not green, follow these steps to perform updates.

1. Select Preferences > PantoneLIVE > PantoneLIVE Connection.

| Illustrator File                            | Edit | Object Type Select Effect                                                                                     | Vie | w Window Help                            |
|---------------------------------------------|------|----------------------------------------------------------------------------------------------------|-----|------------------------------------------|
| About Illustrator                           | •    |                                                                                                    |     |                                          |
| Preferences                                 |      | General #                                                                                                    | ĸ   |                                          |
| Services                                    | •    | Selection & Anchor Display<br>Type                                                                            |     | SmartArt Graphics WordA                  |
| Hide Illustrator<br>Hide Others<br>Show All | жΗ   | Units #<br>Guides & Grid<br>Smart Guides<br>Slices                                                            | ,   | · · · 4  · · · · · · · · · · · · · · · · |
| Quit Illustrator                            | ЖQ   | Hyphenation<br>Plug-ins & Scratch Disks<br>User Interface<br>File Handling & Clipboard<br>Appearance of Black |     |                                          |
|                                             |      | PantoneLIVE                                                                                                   | >   | PantoneLIVE Connection                   |

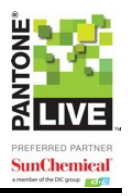

2. If the message indicates your PantoneLIVE Libraries are not up to date, click the **Synchronize Now** button. Depending on the number of updates, this can be a slow process, so it is best to do this during a slow period when time allows.

| Set up your PantoneLIVE Connection                                                                                                    |  |  |
|----------------------------------------------------------------------------------------------------|--|--|
| Account Name: TestID                                                                                                    |  |  |
| Password:                                                                                                    |  |  |
| PantoneLIVE Server: https://ws.pantonelive.com                                                                                                    |  |  |
| Check Connection       Image: Connection OK         Synchronize Now       Image: Please synchronize. Since synchronizing may take some time you can synchronize later. |  |  |
| Your PantoneLIVE connection details can be changed anytime in Preferences > PantoneLIVE                                                                                |  |  |
| Cancel OK                                                                                                    |  |  |

3. Select the PantoneLIVE libraries that you would like to sync. If you would like to sync all, click the box next to "Library".

| PANTONE + Color Bridge | C Not downloaded yet   |
|------------------------|------------------------|
| PANTONE+ Complete Co   | Not downloaded yet     |
| PANTONE+ Complete Co   | C Not downloaded yet   |
| PANTONE+ Complete Unc  | C Not downloaded yet   |
| PANIONE+ Extended Coa  | .  Not downloaded yet  |
| PANTONE+ Extended Unc  | . 🗅 Not downloaded yet |
| PANTONE+ Pastels & Neo | . 🛆 Not downloaded yet |
| PANTONE+ Pastels & Neo | . 🗀 Not downloaded yet |
| PANTONE+ Solid Coated  | Not downloaded yet     |

- 4. Click **Synchronize**. Depending on the number of libraries to sync, this process can take a while. Be sure to allow extra time.
- 5. When finished, click **Close**. Your PantoneLIVE Libraries are now up to date.

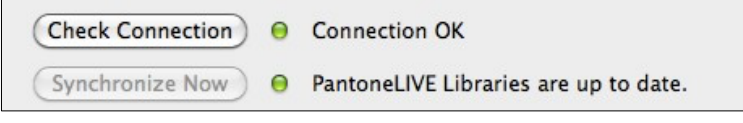

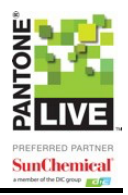

## Managing Colors in Adobe Illustrator

When you have a layout open in Illustrator, you can:

- Check Status
- Add a color from a PantoneLIVE library
- Replace a color in your library or layout with a color from a PantoneLIVE library
- Delete an unused color

**IMPORTANT**: In order to use the PantoneLIVE plugins, your file must be in a CMYK working space. If your file is in an RGB working space, all options will be gray.

### Adding a Color from a Library

To add a color from a PantoneLIVE library to your library or layout:

1. With your layout or library open in Illustrator, select **Window > PantoneLIVE > Color Book > Add Color from Library**.

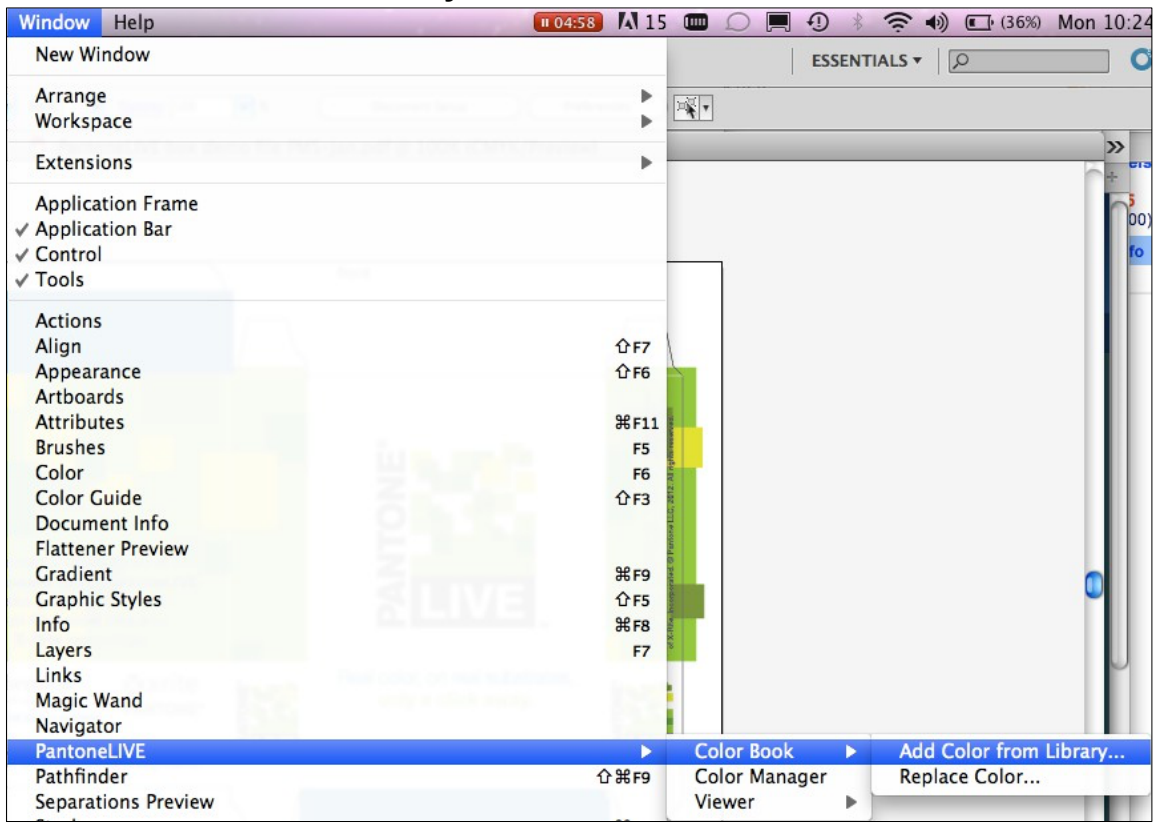

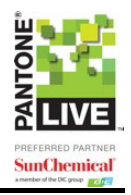

2. Select the color you wish to add and click **Add**. If the search box is not available in the upper right hand corner, you may need to increase the size of the dialog box.

|           |                                 |                   |                      | Add Color from Libr  | ary                 |                |                  |
|-----------|---------------------------------|-------------------|----------------------|----------------------|---------------------|----------------|------------------|
|           | Choose From 📳                   | PANTONE+ Complete | e Coated (Formula Gu | ide with Pastels and | Neons and 336 Color | rs)            | lors 🔎 🕨         |
|           | Page 1                          |                   |                      |                      | Page 2              |                |                  |
| $\langle$ | PANTONE 100 C                   | PANTONE 105 C     | PANTONE 110 C        | PANTONE 115 C        | PANTONE 1205 C      | PANTONE 122 C  | PANTONE 1255 C   |
|           | PANTONE 101 C                   | PANTONE 106 C     | PANTONE 111 C        | PANTONE 116 C        | PANTONE 120 C       | PANTONE 1235 C | PANTONE 125 C    |
|           | PANTONE 102 C                   | PANTONE 107 C     | PANTONE 112 C        | PANTONE 117 C        | PANTONE 1215 C      | PANTONE 123 C  | PANTONE 1265 C   |
|           | PANTONE 103 C                   | PANTONE 108 C     | PANTONE 113 C        | PANTONE 118 C        | PANTONE 121 C       | PANTONE 1245 C | PANTONE 126 C    |
|           | PANTONE 104 C                   | PANTONE 109 C     | PANTONE 114 C        | PANTONE 119 C        | PANTONE 1225 C      | PANTONE 124 C  | PANTONE 127 C    |
|           | <ul><li>Connection OK</li></ul> |                   |                      |                      |                     |                | ) <b>4</b>   Þ ( |
|           | Add                             |                   |                      |                      |                     |                | Done             |

3. The new color will appear in your swatch library under the Library name.

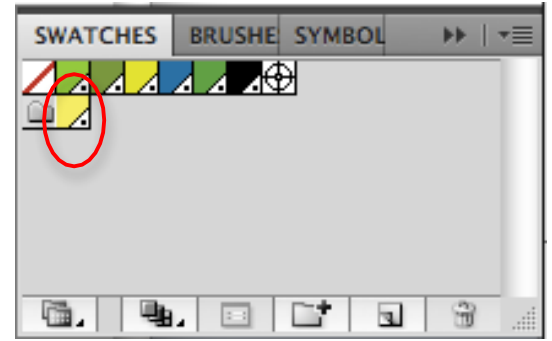

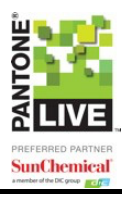

## **Replacing a Color**

To select a color from your library or layout and replace it with a color from a PantoneLIVE palette:

1. With your layout or library open in Illustrator, select **Window > PantoneLIVE > Color Book > Replace Color**.

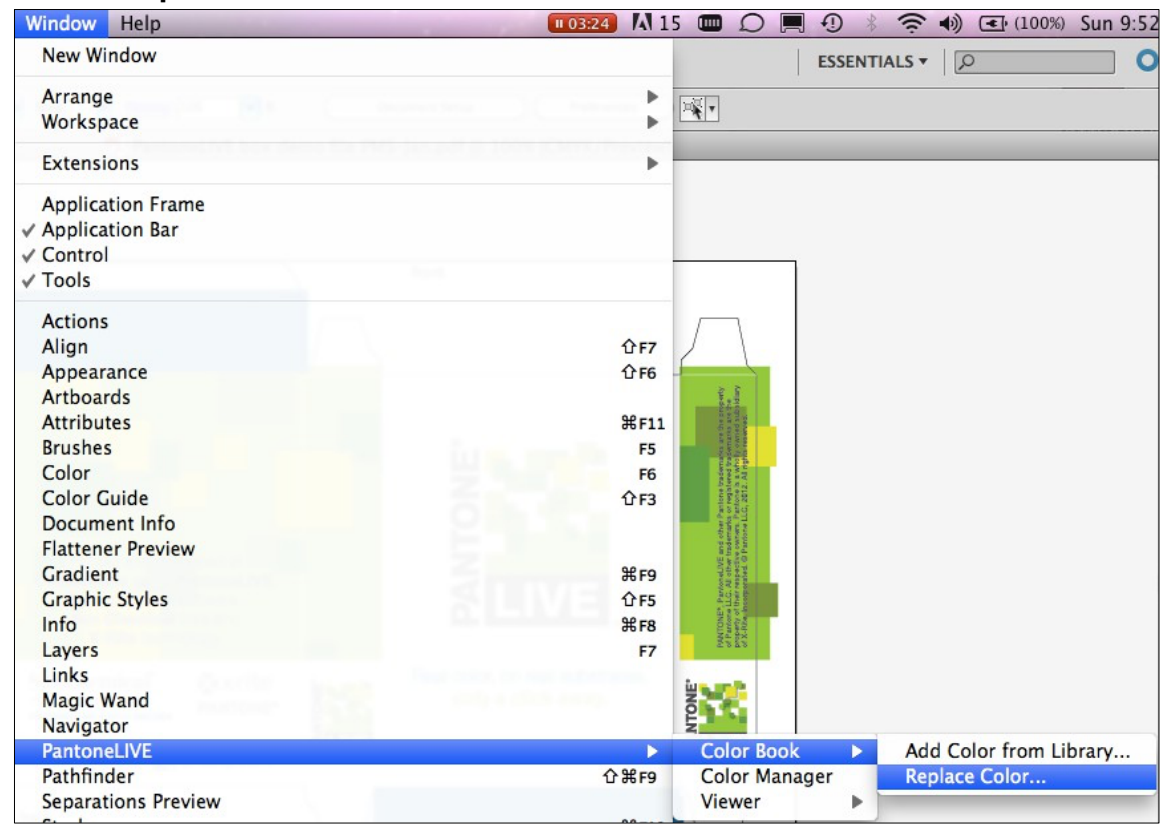

- 2. In the "Replace Selected Color by" drop-down, select one of the following:
  - A Document Color
  - CMYK Color
  - Find Best Match
  - Color From Library

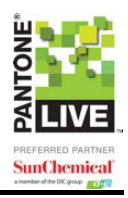

## A Document Color

A Document Color allows you to select an ink from the document inks.

| Current Colors Replace Selected Color by A Document Color   PANTONE PANTONE 375 C   PANTONE PANTONE 377 C   PANTONE PANTONE 388 C   PANTONE PANTONE 7690 C   PANTONE 7737 C Spot Black   Details:                                                                                                    |                                                                            | Replace Color                                                                                     |      |
|----------------------------------------------------------------------------------------------------|----------------------------------------------------------------------------|---------------------------------------------------------------------------------------------------|------|
| PANTONE   PANTONE   PANTONE | Current Colors                                                             | Replace Selected Color by A Document Color                                                        |      |
| ✓ Hide unused colors                                                                                                    | PANTONE PANTONE PANTONE PANTONE PANTONE PANTONE PANTONE PANTONE Spot Black | PANTONE 375 C<br>PANTONE 377 C<br>PANTONE 388 C<br>PANTONE 7690 C<br>PANTONE 7737 C<br>Spot Black |      |
|                                                                                                    | ⊖ Connection OK                                                            | Hide unused colors                                                                                |      |
| Replace Color Done                                                                                                    | Replace Color                                                              |                                                                                                   | Done |

#### **CMYK Color**

CMYK Color allows you to convert the selected ink into its CMYK equivalent. The CMYK values that will be used are shown underneath.

|                                                                   | Replace Color                          |                      |
|-------------------------------------------------------------------|----------------------------------------|----------------------|
| Current Colors                                                    | Replace Selected Color by CMYK Color   |                      |
| PANTONE<br>PANTONE<br>PANTONE<br>PANTONE<br>PANTONE<br>Spot Black | Cyan:<br>Magenta:<br>Yellow:<br>Black: | 0.0%<br>0.0%<br>0.0% |
| Details:                                                          |                                        |                      |
| Replace Color                                                     |                                        | Done                 |

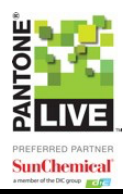

### Find Best Match

Find Best Match will scan the selected Ink Book and list the inks with the lowest dE compared to the ink you want to replace.

|                | Replace Color                                                                                                    |
|----------------|----------------------------------------------------------------------------------------------------|
| Current Colors | Replace Selected Color by Find Best Match                                                                                                |
| PANTONE        | Library: PANTONE+ Complete Coated (Formula Guide with Pastels and Neons and 336 Colors) dE Formula: CIELAB Delta E (Classic) dE Ink Name |
| Details:       | New dE<br>Current                                                                                                    |
| Connection OK  |                                                                                                    |
| Replace Color  | Done                                                                                                    |

- 1. Select the current color on the left. A list will appear on the right that shows the closest colors with each associated dE.
- 2. Select a new ink on the right. In the bottom panel of the window, the current and new inks appear side by side.

|                                                                                         | Replace Color                                                                                                    |
|-----------------------------------------------------------------------------------------|----------------------------------------------------------------------------------------------------|
| Current Colors                                                                          | Replace Selected Color by Find Best Match                                                                                    |
| PANTONE 375 C<br>PANTONE 377 C<br>PANTONE 378 C<br>PANTONE 7690 C                       | Library: PANTONE+ Complete Coated (Formula Guide with Pastels and Neons and 336 Colors) dE Formula: CIELAB Delta E (Classic) |
| PANTONE 7737 C                                                                          | dE Ink Name                                                                                                    |
| Spot Black                                                                              | 0.00 PANTONE 375 C                                                                                                    |
|                                                                                         | 7.71 PANTONE 2290 C                                                                                                    |
|                                                                                         | 8.41 PANTONE 2286 C                                                                                                    |
|                                                                                         | 9.40 PANTONE 2292 C                                                                                                    |
| Details:                                                                                | 9,94 PANTONE 2293 C                                                                                                    |
|                                                                                         | 9.95 PANTONE 378 C                                                                                                    |
| PANTONE 375 C                                                                           | 14.29 PANTONE 2297 C                                                                                                    |
| Library: PANTONE+ Complete Coated (Formula Guide with Pastels and Neons and 336 Colors) | 14 31 PANTONE 2299 C                                                                                                    |
| its make                                                                                | 16.87 PANTONE 368 C                                                                                                    |
|                                                                                         | New dE 8.41<br>Current                                                                                                    |
| Connection OK                                                                           |                                                                                                    |
| (Replace Color)                                                                         | Done                                                                                                    |

3. Click **Replace Color**. The new color will replace the old one in the Ink Library.

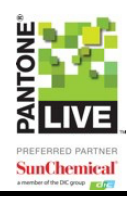

#### **Color from Library**

Color from Library allows you to replace an ink with a new ink from a Library.

| Replace Color                                                                                            |                                                                                                    |  |  |
|----------------------------------------------------------------------------------------------------|----------------------------------------------------------------------------------------------------|--|--|
| Current Colors                                                                                           | Replace Selected Color by Color from Library                                                                                                    |  |  |
| PANTONE 375 C<br>PANTONE 377 C<br>PANTONE 388 C<br>PANTONE 7690 C<br>PANTONE 7737 C<br>Spot Black        | Choose From                                                                                                    |  |  |
| Details:                                                                                                 | PANTONE + Pastels & Neons Coated PANTONE + Color Bridge Coated NE 123 C                                                                                                    |  |  |
| PANTONE 375 C<br>Library: PANTONE+ Complete Coated (Formula Guide with Pastels and Neons and 336 Colors) | PANTONE 103 C PANTONE 108 C PANTONE 113 C PANTONE 118 C PANTONE 121 C PANTONE 1245<br>PANTONE 104 C PANTONE 109 C PANTONE 114 C PANTONE 119 C PANTONE 1225 C PANTONE 124 C |  |  |
| Connection OK                                                                                            |                                                                                                    |  |  |
| Replace Color                                                                                            | Done                                                                                                    |  |  |

- 1. All synced libraries will appear under the "Choose From" pull-down.
- 2. Select the library you wish to access. The scroll-bar across the bottom will display additional swatches.
- 3. On the left side of the screen, click the color you wish to replace.
- 4. On the right side of the screen, click to select the new color.
- 5. Click **Replace Color**. The new color will appear in the list with the PantoneLIVE logo.
- 6. Click Done.

#### **Hide Unused Colors**

Mark the "Hide unused colors" box to hide colors you are not currently using in your layout.

|                                 | Replace Color                              |                                                                                                    | Replace Color |
|---------------------------------|--------------------------------------------|----------------------------------------------------------------------------------------------------|---------------|
| Current Colors                  | Replace Selected Color by A Document Color | Current Colors PANTONE PANTONE PANTONE PANTONE PANTONE PANTONE PANTONE PANTONE PANTONE Spot Black PANTONE PANTONE PANT | lor           |
| Details:                        |                                            | Details:                                                                                                    |               |
| Connection OK     Replace Color | Hide unused colors                         | Connection OK  Replace Color                                                                                                    |               |

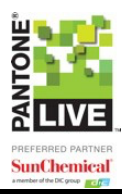

### PantoneLIVE Color Manager

PantoneLIVE Color Manager gives you a quick overview of the colors in your document.

From here you can:

- See whether your colors have all been mapped to PantoneLIVE
- See from which libraries your colors originated.
- Change the order of the colors manually, sort light to dark, etc. This affects the way the preview is made in the PantoneLIVE viewer.
- 1. With your layout or library open in Illustrator, select **Window > PantoneLIVE > Color Manager**. The PantoneLIVE Color Manager window will launch.

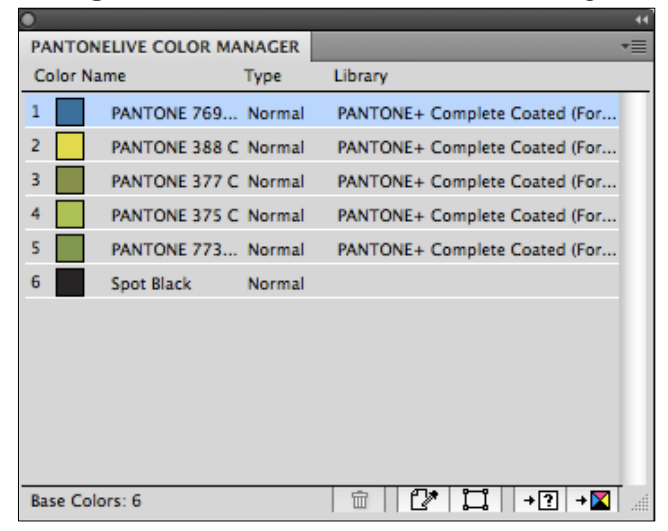

2. Click the list icon in the upper right corner to access the options.

| PANTONELIVE COL        | OR MANAGER                 | Color Details                                                                                                    |
|------------------------|----------------------------|----------------------------------------------------------------------------------------------------|
| Color Name             | Type Library               |                                                                                                    |
|                        | 769 Normal                 | Convert Color to CMYK                                                                                                    |
| 3 PANTONE              | 377 C Normal               | Convert all Spot Colors to CMYK                                                                                                   |
| 4 PANTONE<br>5 PANTONE | 375 C Normal<br>773 Normal | Update Color List                                                                                                    |
| 6 Spot Black           | : Normal                   | Reverse Color Order<br>Save CMYK Color Order as Default<br>Restore Default CMYK Order<br>Sort Light To Dark<br>Sort Dark To Light |
| Base Colors: 6         |                            |                                                                                                    |

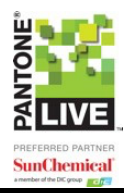

## Using the PantoneLIVE Viewer

#### **Generating the Viewer**

The PantoneLIVE Viewer gives a more accurate soft proof than Illustrator alone because it considers your profile and printing substrate. It shows how the colors will appear on your selected substrate.

To use the Viewer, you must generate a preview of the current document based on your specific Press Settings.

1. Select **Window > PantoneLIVE > Viewer > Generate**. The PantoneLIVE Viewer will appear.

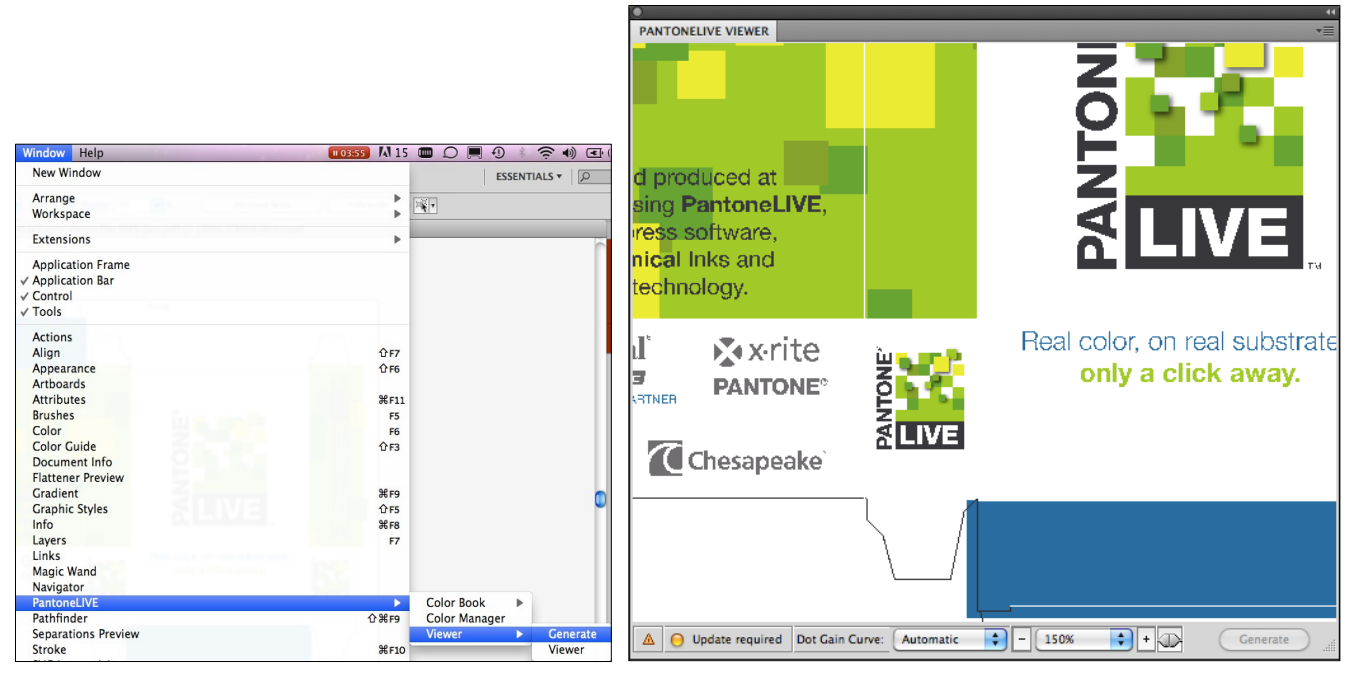

2. When you make changes to the document, the **Generate** button will change to an **Update** button. Click it to render a new Viewer preview.

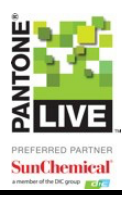

## Using the Viewer

The Viewer window shows a preview of your document. To access the viewer, select **Window** > **PantoneLIVE** > **Viewer** > **Viewer**.

At the bottom of the palette, you will find:

- A connection status. See the "Checking Status" section for more information.
- A zoom-in and zoom-out button
- A drop-down menu with several zoom percentages and two extra zoom factors: Fit Artboard and Fit Graphics.
- Dot Gain Curve drop-down, which we'll cover in the next section.

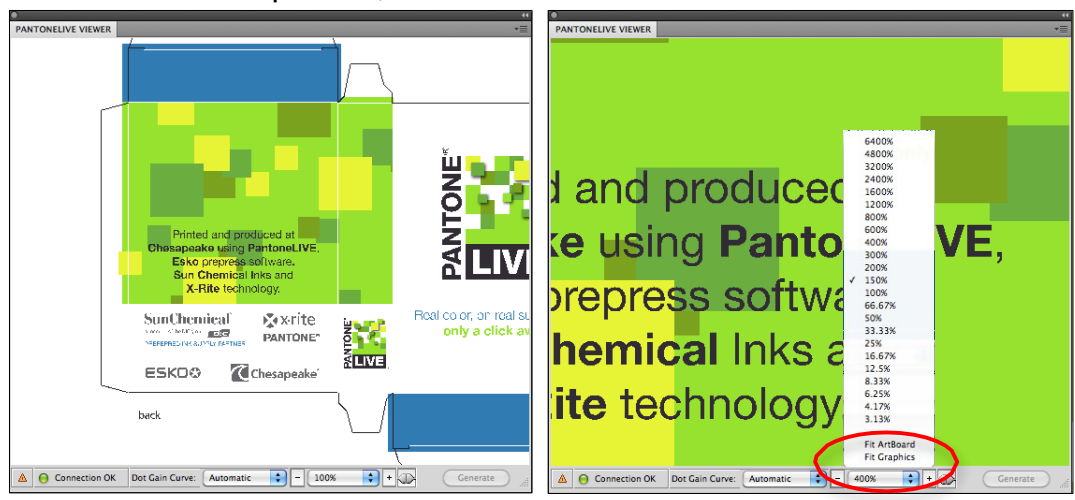

• A Lock Screen tool that allows you to lock or unlock the screen without adjusting the position of the piece.

| - 100% + 🔂 | - 100% + 35 |
|------------|-------------|
|------------|-------------|

## **Dot Gain Settings**

The dot gain setting is used to give the preview a more representative look based on specific dot gain to be expected on the press/proofer that is being previewed. Auto takes the dot gain of the default ICC profile in color settings.

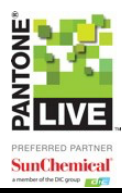

To enter custom dot gain settings:

1. From the PantoneLIVE Viewer, click the arrow drop down in the upper right corner of the window and select Dot Gain Settings.

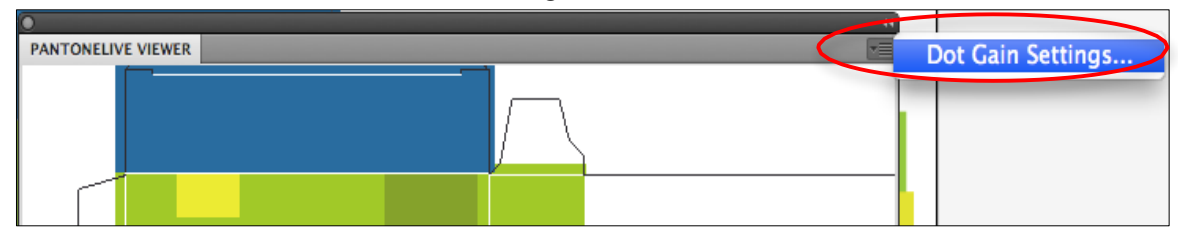

2. A "Dot Gain Settings" window will appear.

| Dot Gain Settings |  |        |
|-------------------|--|--------|
|                   |  | New    |
|                   |  | Copy ) |
|                   |  | Edit   |
|                   |  | Remove |
|                   |  |        |
|                   |  |        |
|                   |  |        |
|                   |  | Close  |

3. Click **New**. Enter a name and percentages for Minimum, 25%, 50%, 75%, and Maximum dot.

| New Dot Gain Settings                                                           | Edit Dot Gain Settings                                                          |
|---------------------------------------------------------------------------------|---------------------------------------------------------------------------------|
| Name: Untitled                                                                  | Name: Box Demo                                                                  |
| Minimum dot0%25 % prints as25%50 % prints as50%75 % prints as75%Maximum dot100% | Minimum dot0%25 % prints as37%50 % prints as68%75 % prints as87%Maximum dot100% |
| Cancel Save                                                                     | Cancel Save                                                                     |

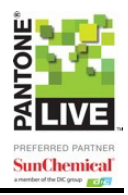

4. Click **Save**. The new Dot Gain Settings will appear in the Dot Gain Settings box. You can edit these settings by clicking the **Edit** ... button.

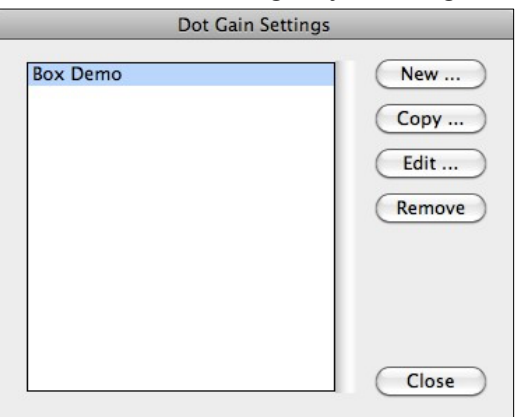

5. In the future, this custom Dot Gain Setting can be selected from the "Viewer" dropdown.

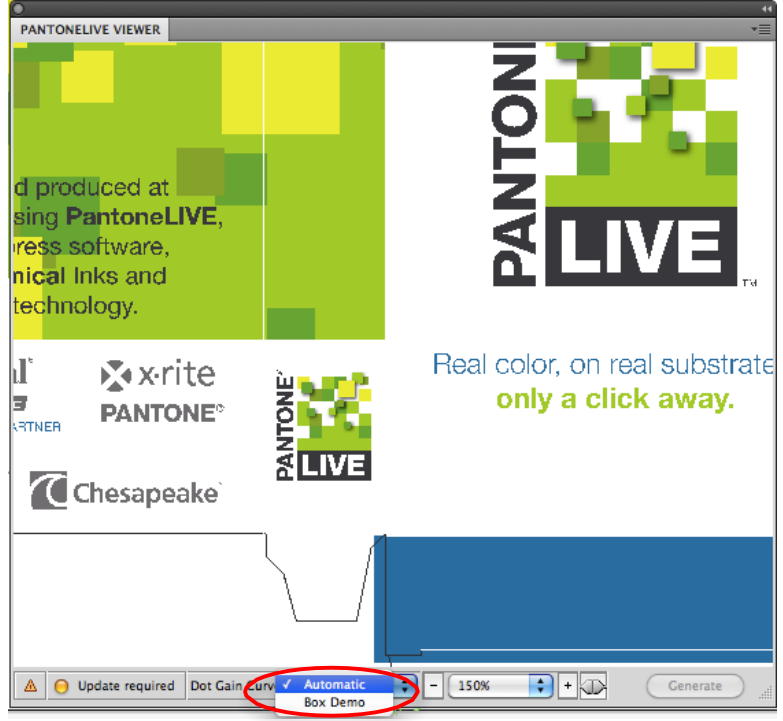

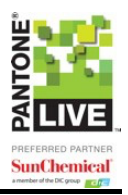

# Help and Troubleshooting

When you encounter an issue with the PantoneLIVE plugins, it may be difficult to determine whether it is a problem with Adobe Illustrator or the PantoneLIVE plugins, or color management is the culprit. This section can provide a first line resource for troubleshooting common errors.

## **Resource One: Adobe Illustrator Help**

If you encounter an issue, start by access the help file within Adobe Illustrator. Select **Help > Illustrator Help** and search for a resolution.

### **Resource Two: Color Management**

If you determine the issue is not within Illustrator, you may be experiencing a color management issue.

X-Rite Color Services offers a variety of classroom, seminar, and eLearning options to help you color manage your devices and workflow. Visit <u>http://www.xrite.com</u> and click on **Training Services** for more information.

## **Resource Three: PantoneLIVE Plugins Help**

Help is available on the installed PantoneLIVE plugins. From Adobe Illustrator, select **Help > PantoneLIVE > PantoneLIVE Help** to access the online help files.

Here are a couple of common plugin issues and resolutions.

**Issue**: All of my PantoneLIVE plugin options are gray.

**Resolution**: In order to use the PantoneLIVE plugins, your file must be in a CMYK working space. Please ensure you are using a CMYK working space, not RGB.

**Issue:** I cannot connect to PantoneLIVE through Adobe Illustrator.

**Resolution:** Ensure your PantoneLIVE Application License has been claimed and activated, and that your PantoneLIVE login is correct. See the "Getting Started" section for more informatio

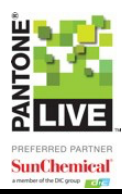

# Legal Notices

This product includes lzw-ab. Copyright (c) David Bryant All rights reserved.

Redistribution and use in source and binary forms, with or without modification, are permitted provided that the following conditions are met:

\* Redistributions of source code must retain the above copyright notice, this list of conditions and the following disclaimer.

\* Redistributions in binary form must reproduce the above copyright notice, this list of conditions and the following disclaimer in the

documentation and/or other materials provided with the distribution.

\* Neither the name of Conifer Software nor the names of its contributors may be used to endorse or promote products derived from this software without specific prior written permission.

THIS SOFTWARE IS PROVIDED BY THE COPYRIGHT HOLDERS AND CONTRIBUTORS "AS IS" AND ANY EXPRESS OR IMPLIED WARRANTIES, INCLUDING, BUT NOT LIMITED TO, THE IMPLIED WARRANTIES OF MERCHANTABILITY AND FITNESS FOR A PARTICULAR PURPOSE ARE DISCLAIMED. IN NO EVENT SHALL THE REGENTS OR CONTRIBUTORS BE LIABLE FOR ANY DIRECT, INDIRECT, INCIDENTAL, SPECIAL, EXEMPLARY, OR CONSEQUENTIAL DAMAGES (INCLUDING, BUT NOT LIMITED TO, PROCUREMENT OF SUBSTITUTE GOODS OR SERVICES; LOSS OF USE, DATA, OR PROFITS; OR BUSINESS INTERRUPTION) HOWEVER CAUSED AND ON ANY THEORY OF LIABILITY, WHETHER IN CONTRACT, STRICT LIABILITY, OR TORT (INCLUDING NEGLIGENCE OR OTHERWISE) ARISING IN ANY WAY OUT OF THE USE OF THIS SOFTWARE, EVEN IF ADVISED OF THE POSSIBILITY OF SUCH DAMAGE.

This product includes curl.

COPYRIGHT AND PERMISSION NOTICE Copyright (c) 1996 - 2024, Daniel Stenberg, <daniel@haxx.se>, and many contributors, see the THANKS file.

All rights reserved.

Permission to use, copy, modify, and distribute this software for any purpose with or without fee is hereby granted, provided that the above copyright notice and this permission notice appear in all copies.

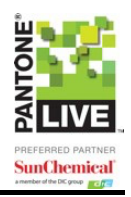

THE SOFTWARE IS PROVIDED "AS IS", WITHOUT WARRANTY OF ANY KIND, EXPRESS OR IMPLIED, INCLUDING BUT NOT LIMITED TO THE WARRANTIES OF MERCHANTABILITY, FITNESS FOR A PARTICULAR PURPOSE AND NONINFRINGEMENT OF THIRD PARTY RIGHTS. IN NO EVENT SHALL THE AUTHORS OR COPYRIGHT HOLDERS BE LIABLE FOR ANY CLAIM, DAMAGES OR OTHER LIABILITY, WHETHER IN AN ACTION OF CONTRACT, TORT OR OTHERWISE, ARISING FROM, OUT OF OR IN CONNECTION WITH THE SOFTWARE OR THE USE OR OTHER DEALINGS IN THE SOFTWARE.

Except as contained in this notice, the name of a copyright holder shall not be used in advertising or otherwise to promote the sale, use or other dealings in this Software without prior written authorization of the copyright holder.

This product includes FreeType.

Portions of this software are copyright (C) 2014 The FreeType Project (www.freetype.org) licensed under the Freetype License. All rights reserved.

This product includes OpenSSL.

Apache License Version 2.0, January 2004 https://www.apache.org/licenses/

#### TERMS AND CONDITIONS FOR USE, REPRODUCTION, AND DISTRIBUTION

1. Definitions.

"License" shall mean the terms and conditions for use, reproduction, and distribution as defined by Sections 1 through 9 of this document.

"Licensor" shall mean the copyright owner or entity authorized by the copyright owner that is granting the License.

"Legal Entity" shall mean the union of the acting entity and all other entities that control, are controlled by, or are under common control with that entity. For the purposes of this definition, "control" means (i) the power, direct or indirect, to cause the direction or management of such entity, whether by contract or otherwise, or (ii) ownership of fifty percent (50%) or more of the outstanding shares, or (iii) beneficial ownership of such entity.

"You" (or "Your") shall mean an individual or Legal Entity exercising permissions granted by this License.

"Source" form shall mean the preferred form for making modifications, including but not limited to

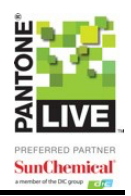

software source code, documentation source, and configuration files.

"Object" form shall mean any form resulting from mechanical transformation or translation of a Source form, including but not limited to compiled object code, generated documentation, and conversions to other media types.

"Work" shall mean the work of authorship, whether in Source or Object form, made available under the License, as indicated by a copyright notice that is included in or attached to the work (an example is provided in the Appendix below). "Derivative Works" shall mean any work, whether in Source or Object form, that is based on (or derived from) the Work and for which the editorial revisions, annotations, elaborations, or other modifications represent, as a whole, an original work of authorship. For the purposes of this License, Derivative Works shall not include works that remain separable from, or merely link (or bind by name) to the interfaces of, the Work and Derivative Works thereof.

"Contribution" shall mean any work of authorship, including the original version of the Work and any modifications or additions to that Work or Derivative Works thereof, that is intentionally submitted to Licensor for inclusion in the Work by the copyright owner or by an individual or Legal Entity authorized to submit on behalf of the copyright owner. For the purposes of this definition, "submitted" means any form of electronic, verbal, or written communication sent to the Licensor or its representatives, including but not limited to communication on electronic mailing lists, source code control systems, and issue tracking systems that are managed by, or on behalf of, the Licensor for the purpose of discussing and improving the Work, but excluding communication that is conspicuously marked or otherwise designated in writing by the copyright owner as "Not a Contribution."

"Contributor" shall mean Licensor and any individual or Legal Entity on behalf of whom a Contribution has been received by Licensor and subsequently incorporated within the Work. 2. Grant of Copyright License. Subject to the terms and conditions of this License, each Contributor hereby grants to You a perpetual, worldwide, non-exclusive, no-charge, royalty-free, irrevocable copyright license to reproduce, prepare Derivative Works of, publicly display, publicly perform, sublicense, and distribute the Work and such Derivative Works in Source or Object form.

3. Grant of Patent License. Subject to the terms and conditions of this License, each Contributor hereby grants to You a perpetual, worldwide, non-exclusive, no-charge, royalty-free, irrevocable (except as stated in this section) patent license to make, have made, use, offer to sell, sell, import, and otherwise transfer the Work, where such license applies only to those patent claims licensable by such Contributor that are necessarily infringed by their Contribution(s) alone or by combination of their Contribution(s) with the Work to which such Contribution(s) was submitted. If You institute patent litigation against any entity (including a cross-claim or counterclaim in a lawsuit) alleging that the Work or a Contribution incorporated within the Work constitutes direct or contributory patent infringement, then any patent licenses granted to You under this License for that Work shall terminate as of the date such litigation is filed.

4. Redistribution. You may reproduce and distribute copies of the Work or Derivative Works thereof in any medium, with or without modifications, and in Source or Object form, provided that You meet the following conditions:

(a) You must give any other recipients of the Work or Derivative Works a copy of this License; and

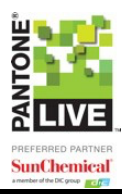

(b) You must cause any modified files to carry prominent noticesstating that You changed the files; and

(c) You must retain, in the Source form of any Derivative Works that You distribute, all copyright, patent, trademark, and attribution notices from the Source form of the Work, excluding those notices that do not pertain to any part of the Derivative Works; and

(d) If the Work includes a "NOTICE" text file as part of its distribution, then any Derivative Works that You distribute must include a readable copy of the attribution notices contained within such NOTICE file, excluding those notices that do not pertain to any part of the Derivative Works, in at least one of the following places: within a NOTICE text file distributed as part of the Derivative Works; within the Source form or documentation, if provided along with the Derivative Works; or, within a display generated by the Derivative Works, if and wherever such third-party notices normally appear. The contents of the NOTICE file are for informational purposes only and do not modify the License. You may add Your own attribution notices within Derivative Works that You distribute, alongside or as an addendum to the NOTICE text from the Work, provided that such additional attribution notices cannot be construed as modifying the License.

You may add Your own copyright statement to Your modifications and may provide additional or different license terms and conditions for use, reproduction, or distribution of Your modifications, or for any such Derivative Works as a whole, provided Your use, reproduction, and distribution of the Work otherwise complies with the conditions stated in this License.

5. Submission of Contributions. Unless You explicitly state otherwise, any Contribution intentionally submitted for inclusion in the Work by You to the Licensor shall be under the terms and conditions of this License, without any additional terms or conditions. Notwithstanding the above, nothing herein shall supersede or modify the terms of any separate license agreement you may have executed with Licensor regarding such Contributions.

6. Trademarks. This License does not grant permission to use the trade names, trademarks, service marks, or product names of the Licensor, except as required for reasonable and customary use in describing the origin of the Work and reproducing the content of the NOTICE file.

7. Disclaimer of Warranty. Unless required by applicable law or agreed to in writing, Licensor provides the Work (and each Contributor provides its Contributions) on an "AS IS" BASIS, WITHOUT WARRANTIES OR CONDITIONS OF ANY KIND, either express or implied, including, without limitation, any warranties or conditions of TITLE, NON-INFRINGEMENT, MERCHANTABILITY, or FITNESS FOR A PARTICULAR PURPOSE. You are solely responsible for determining the appropriateness of using or redistributing the Work and assume any risks associated with Your exercise of permissions under this License.

8. Limitation of Liability. In no event and under no legal theory, whether in tort (including negligence), contract, or otherwise, unless required by applicable law (such as deliberate and grossly negligent acts) or agreed to in writing, shall any Contributor be liable to You for damages, including any direct, indirect, special, incidental, or consequential damages of any character arising as a result of this License or out of the use or inability to use the Work (including but not limited to damages for loss of goodwill, work stoppage, computer failure or malfunction, or any and all other commercial damages or losses), even if such Contributor has been advised of the possibility of such damages.

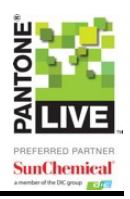

9. Accepting Warranty or Additional Liability. While redistributing the Work or Derivative Works thereof,

You may choose to offer, and charge a fee for, acceptance of support, warranty, indemnity, or other liability obligations and/or rights consistent with this License. However, in accepting such obligations, You may act only on Your own behalf and on Your sole responsibility, not on behalf of any other Contributor, and only if You agree to indemnify, defend, and hold each Contributor harmless for any liability incurred by, or claims asserted against, such Contributor by reason of your accepting any such warranty or additional liability.

END OF TERMS AND CONDITIONS

This product includes PantoneLIVE.

PANTONE® Colors displayed here may not match PANTONE-identified standards. Consult current PANTONE® Color Publications for accurate color.PANTONE®, PantoneLIVE and other Pantone trademarks are the property of Pantone LLC. Pantone is a wholly owned subsidiary of X-Rite, Incorporated. © Pantone LLC, 2024.

This product includes Qt.

The software uses Qt, licensed under LGPL v3. The Qt Toolkit is Copyright (C) 2024 The Qt Company Ltd.

Portions of this software are copyright (C) 2006-2023 The FreeType Project (www.freetype.org). All rights reserved.

Copyright (C) 1991-2020, Thomas G. Lane, Guido Vollbeding. This software is based in part on the work of the Independent JPEG Group.

Secure Hash Algorithm SHA-3 - brg\_endian Copyright (c) 1998-2013, Brian Gladman, Worcester, UK. All rights reserved.

#### LICENSE TERMS

The redistribution and use of this software (with or without changes) is allowed without the payment of fees or royalties provided that:

1. source code distributions include the above copyright notice, this list of conditions and the following disclaimer;

2. binary distributions include the above copyright notice, this list of conditions and the following disclaimer in their documentation;

3. the name of the copyright holder is not used to endorse products built using this software without specific written permission.

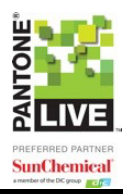

#### DISCLAIMER

This software is provided 'as is' with no explicit or implied warranties in respect of its properties, including, but not limited to, correctness and/or fitness for purpose.

This product includes QtSingleApplication.

Copyright (C) 2013 Digia Plc and/or its subsidiary(-ies). Contact: http://www.qt-project.org/legal

This file is part of the Qt Solutions component.

You may use this file under the terms of the BSD license as follows:

Redistribution and use in source and binary forms, with or without modification, are permitted provided that the following conditions are met:

Redistributions of source code must retain the above copyright notice, this list of conditions and the following disclaimer.

Redistributions in binary form must reproduce the above copyright notice, this list of conditions and the following disclaimer in the documentation and/or other materials provided with the distribution.

\* Neither the name of Digia Plc and its Subsidiary(-ies) nor the names of its contributors may be used to endorse or promote products derived from this software without specific prior written permission.

THIS SOFTWARE IS PROVIDED BY THE COPYRIGHT HOLDERS AND CONTRIBUTORS "AS IS" AND ANY EXPRESS OR IMPLIED WARRANTIES, INCLUDING, BUT NOT LIMITED TO, THE IMPLIED WARRANTIES OF MERCHANTABILITY AND FITNESS FOR A PARTICULAR PURPOSE ARE DISCLAIMED. IN NO EVENT SHALL THE COPYRIGHT OWNER OR CONTRIBUTORS BE LIABLE FOR ANY DIRECT, INDIRECT, INCIDENTAL, SPECIAL, EXEMPLARY, OR CONSEQUENTIAL DAMAGES (INCLUDING, BUT NOT LIMITED TO, PROCUREMENT OF SUBSTITUTE GOODS OR SERVICES; LOSS OF USE, DATA, OR PROFITS; OR BUSINESS INTERRUPTION) HOWEVER CAUSED AND ON ANY THEORY OF LIABILITY, WHETHER IN CONTRACT, STRICT LIABILITY, OR TORT (INCLUDING NEGLIGENCE OR OTHERWISE) ARISING IN ANY WAY OUT OF THE USE OF THIS SOFTWARE, EVEN IF ADVISED OF THE POSSIBILITY OF SUCH DAMAGE.

This product includes QtSvg.

Copyright (C) 2024 The Qt Company Ltd.

Copyright2002 USC/Information Sciences Institute

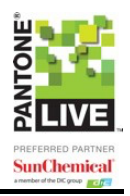

Permission to use, copy, modify, distribute, and sell this software and its documentation for any purpose is hereby granted without fee, provided that the above copyright notice appear in all copies and that both that copyright notice and this permission notice appear in supporting documentation, and that the name of Information Sciences Institute not be used in advertising or publicity pertaining to distribution of the software without specific, written prior permission. Information Sciences Institute makes no representations about the suitability of this software for any purpose. It is provided "as is" without express or implied warranty.

INFORMATION SCIENCES INSTITUTE DISCLAIMS ALL WARRANTIES WITH REGARD TO THIS SOFTWARE, INCLUDING ALL IMPLIED WARRANTIES OF MERCHANTABILITY AND FITNESS, IN NO EVENT SHALL INFORMATION SCIENCES INSTITUTE BE LIABLE FOR ANY SPECIAL, INDIRECT OR CONSEQUENTIAL DAMAGES OR ANY DAMAGES WHATSOEVER RESULTING FROM LOSS OF USE, DATA OR PROFITS, WHETHER IN AN ACTION OF CONTRACT, NEGLIGENCE OR OTHER TORTIOUS ACTION, ARISING OUT OF OR IN CONNECTION WITH THE USE OR PERFORMANCE OF THIS SOFTWARE.

This product includes XercesC.

NOTICE file corresponding to section 4(d) of the Apache License, Version 2.0, in this case for the Apache Xerces distribution.

This product includes software developed by The Apache Software Foundation (http://www.apache.org/).

Portions of this software were originally based on the following: software copyright (c) 1999, IBM Corporation., http://www.ibm.com.

This product includes XMP Toolkit.

Copyright (c) 2020, Adobe All rights reserved.

Redistribution and use in source and binary forms, with or without modification, are permitted provided that the following conditions are met:

1. Redistributions of source code must retain the above copyright notice, this list of conditions and the following disclaimer.

2. Redistributions in binary form must reproduce the above copyright notice, this list of conditions and the following disclaimer in the documentation and/or other materials provided with the distribution.

3. Neither the name of the copyright holder nor the names of its contributors may be used to endorse or promote products derived from this software without specific prior written permission.

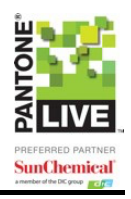

THIS SOFTWARE IS PROVIDED BY THE COPYRIGHT HOLDERS AND CONTRIBUTORS "AS IS" AND ANY EXPRESS OR IMPLIED WARRANTIES, INCLUDING, BUT NOT LIMITED TO, THE IMPLIED WARRANTIES OF MERCHANTABILITY AND FITNESS FOR A PARTICULAR PURPOSE ARE DISCLAIMED. IN NO EVENT SHALL THE COPYRIGHT HOLDER OR CONTRIBUTORS BE LIABLE FOR ANY DIRECT, INDIRECT, INCIDENTAL, SPECIAL, EXEMPLARY, OR CONSEQUENTIAL DAMAGES (INCLUDING, BUT NOT LIMITED TO, PROCUREMENT OF SUBSTITUTE GOODS OR SERVICES; LOSS OF USE, DATA, OR PROFITS; OR BUSINESS INTERRUPTION) HOWEVER CAUSED AND ON ANY THEORY OF LIABILITY, WHETHER IN CONTRACT, STRICT LIABILITY, OR TORT (INCLUDING NEGLIGENCE OR OTHERWISE) ARISING IN ANY WAY OUT OF THE USE OF THIS SOFTWARE, EVEN IF ADVISED OF THE POSSIBILITY OF SUCH DAMAGE.

This product includes zlib.

(C) 1995-2013 Jean-loup Gailly and Mark Adler This software is provided 'as-is', without any express or implied warranty. In no event will the authors be held liable for any damages arising from the use of this software.

Permission is granted to anyone to use this software for any purpose, including commercial applications, and to alter it and redistribute it freely, subject to the following restrictions:

1. The origin of this software must not be misrepresented; you must not claim that you wrote the original software. If you use this software in a product, an acknowledgment in the product documentation would be appreciated but is not required.

2. Altered source versions must be plainly marked as such, and must not be misrepresented as being the original software.

3. This notice may not be removed or altered from any source distribution.

Updated 04 November 2024